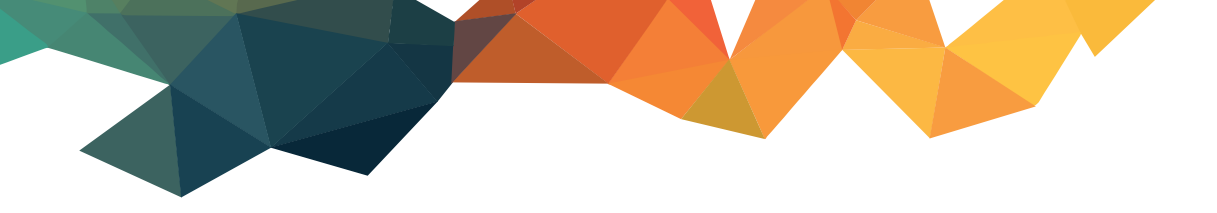

**MANUALE OPERATIVO** 

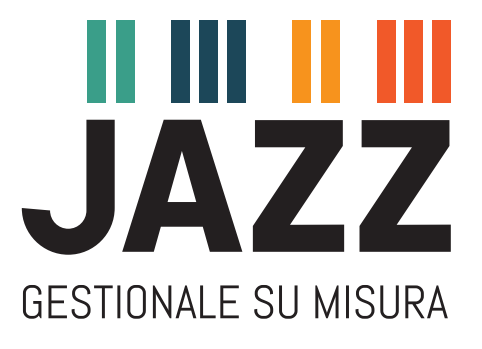

# EMISSIONE FATTURA DI ACCONTO TD02 E RELATIVA FATTURA A SALDO

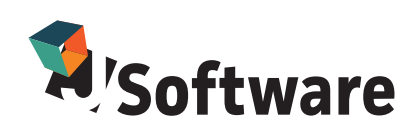

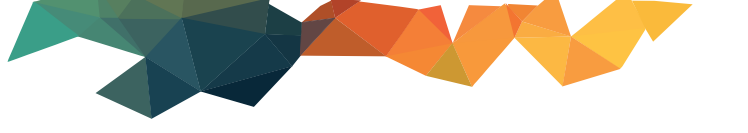

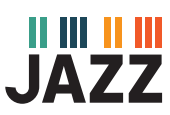

## **CREAZIONE DOCUMENTO TD02**

#### Sezione riservata a rivenditori ed operatori informatici

Crea un documento **fattura immediata** con codifica sdi **TD02** e relativa contabilizzazione, assicurandoti che questa abbia **lo stesso sezionale del documento magazzino.** Il documento magazzino deve avere la **causale NO MAG**.

E' consigliabile per questi tipi di documenti un sezionale **diverso da quello delle fatture di vendita** ordinarie (TD01).

| N Az: JSF Tipologie documenti                                                           |                                                  | ×                                                |  |  |  |  |
|-----------------------------------------------------------------------------------------|--------------------------------------------------|--------------------------------------------------|--|--|--|--|
| Codice td02                                                                             | stato Attivo 🗸                                   | Info AGG                                         |  |  |  |  |
| Descrizione FATTURA ANTICIPO                                                            |                                                  |                                                  |  |  |  |  |
| Tipo documento Fattura da impegno clier                                                 | nte 🗸 🗌 Fattura                                  | a proforma/Documenti nomag (ges.omaggi su trasf) |  |  |  |  |
| Modalità Da emettere 🗸 🗸                                                                | Segno Positiva 🗸 Tipo gestione Gestione d        | completa 🗸                                       |  |  |  |  |
| Principale Rif./Testata/Accise Dettaglio P                                              | ede Contabile Altre Personalizzazioni Ordini/Cor | r./prod. Interfaccia Password                    |  |  |  |  |
| Doc.provenienza OC                                                                      |                                                  |                                                  |  |  |  |  |
| Documento da generare PNFTA                                                             | PN FATTURA ANTICIPO                              |                                                  |  |  |  |  |
| Causale magazzino'                                                                      |                                                  |                                                  |  |  |  |  |
| Causale contabile                                                                       |                                                  |                                                  |  |  |  |  |
| Suffisso num. td02                                                                      | Num. Fatture Anticipo                            |                                                  |  |  |  |  |
| Modello di stampa docfjsf1i                                                             | FATTURA J-SOFTWARE IMMEDIATA                     |                                                  |  |  |  |  |
| Modello di stampa 2                                                                     | 🔍 🚺 sempre 🗸 Modello (                           | di stampa 3 🔍 🚺 sempre 🗸                         |  |  |  |  |
| Pagamento                                                                               | 9                                                |                                                  |  |  |  |  |
| Cliente                                                                                 |                                                  |                                                  |  |  |  |  |
| Luogo destinazione                                                                      |                                                  |                                                  |  |  |  |  |
| Fornitore                                                                               |                                                  |                                                  |  |  |  |  |
| Listino associato                                                                       | Q                                                |                                                  |  |  |  |  |
| Docum.con scorporo IVA No                                                               | $\checkmark$                                     |                                                  |  |  |  |  |
| Blocca eliminazione                                                                     | Elimina documento richiamato                     | Ignora i prezzi del documento richiamato         |  |  |  |  |
| Blocca modifiche dopo stampa                                                            | Controllo fido cliente                           | Nota credito differita nuove cauzioni            |  |  |  |  |
| Tipo documento per gestioni interne e fattura elettronica) (TD02) Fattura di anticipo 🤍 |                                                  |                                                  |  |  |  |  |
| Νυονο                                                                                   | 🖪 Salva 🗒 Elimina 🍳 Ricerca                      | 🔀 Esci                                           |  |  |  |  |

| JAZ | Z |
|-----|---|

| 👽 Az: JSF Tipologie documenti                 |                                                                                 | ×      |
|-----------------------------------------------|---------------------------------------------------------------------------------|--------|
| Codice PNFTA                                  | stato Attivo V 🚺 Info AGG                                                       |        |
| Descrizione PN FATTURA ANTICI                 | PO                                                                              |        |
| Tipo documento Contabilizzazione fatt.v       | vendita v 🗌 Fattura proforma/Documenti nomag (ges.omaggi su trasf)              |        |
| Modalità Da emettere 🗸 🗸                      | Segno Positiva 🗸 Tipo gestione Solo contabile 🗸                                 |        |
| Principale Rif./Testata/Accise Dettaglio F    | Piede Contabile Altre Personalizzazioni Ordini/Corr./prod. Interfaccia Password |        |
| Doc.provenienza                               |                                                                                 |        |
| Documento da generare                         |                                                                                 |        |
| Causale magazzino                             |                                                                                 |        |
| Causale contabile ftv                         | S Fattura vendita                                                               |        |
| Suffisso num. td02                            | Num. Fatture Anticipo                                                           |        |
| Madalla di stampa                             |                                                                                 |        |
| Modello di stampa                             | Modello di stampa 3     Sempre      Modello di stampa 3                         |        |
|                                               |                                                                                 |        |
| Pagamento                                     |                                                                                 |        |
| Cliente                                       |                                                                                 |        |
| Luogo destinazione                            |                                                                                 |        |
| Fornitore                                     |                                                                                 |        |
| Listino associato                             |                                                                                 |        |
| Docum.con scorporo IVA No                     | ~                                                                               |        |
| Blocca eliminazione                           | Elimina documento richiamato                                                    |        |
| Blocca modifiche dopo stampa                  | Controllo fido cliente Nota credito differita nuove cauzioni                    |        |
| Tipo documento per gestioni interne e fattura | elettronica) (TD02) Fattura di anticipo 🗸 🗸                                     |        |
|                                               | Salva 🗄 Elimina 🔍 Ricerca                                                       | 🔀 Esci |

Nella sezione dettaglio della fattura immediata potete utilizzare una **voce ricavo** o un non codificato.

| Codice                   | $\sim$ |
|--------------------------|--------|
| Codice                   |        |
| Non codificato           |        |
| Voce                     |        |
| <non abilitato=""></non> |        |
| Descrittivo              |        |

Selezionando Voce ricavo avete la possibilità di associare un conto di ricavo specifico per questa operazione.

Selezionando Non codificato il software assocerà il ricavo generico presente nei parametri aziendali (sezione fatturazione attiva).

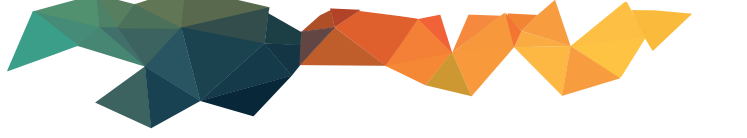

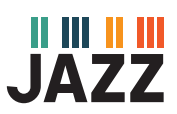

#### Creazione voce ricavo

### Dal menù principale vai su Archivi di base -> Tabelle Fatturazione -> Voci costo/ricavo

| United States Fatturazione Tabelle Fatturazione Voci di costo/ricavo |                                    |     |
|----------------------------------------------------------------------|------------------------------------|-----|
| Az: JSF Voci di costo/ricavo                                         |                                    | ×   |
| Codice antic                                                         | Tipo RICAVO                        |     |
| Descrizione Anticipo                                                 |                                    |     |
| Sottoconto assoc. 0018 004                                           | 5 000000010 CREDITI PER ANTICIPI   |     |
| Ricavo Soci                                                          |                                    |     |
| Costo interno                                                        | Quantità                           |     |
|                                                                      |                                    |     |
| Codice I.V.A. 022                                                    | Aliquota iva 22%                   |     |
|                                                                      | al calcolo del totale documento    |     |
| Automatismi                                                          | Oper. Nessuno                      |     |
| Macchina                                                             |                                    |     |
| Tipo su r                                                            |                                    |     |
| Deporizione prestazione su fa                                        |                                    |     |
| Cod raggruppemente                                                   |                                    |     |
| Nomencleture servizio                                                |                                    |     |
| Nomenciatura servizio                                                |                                    |     |
| 🛃 🗲 🕞 💽 🖸 Nuo                                                        | vo 🔝 Salva 🗄 Elimina 🔍 Ricerca 🔀 E | sci |

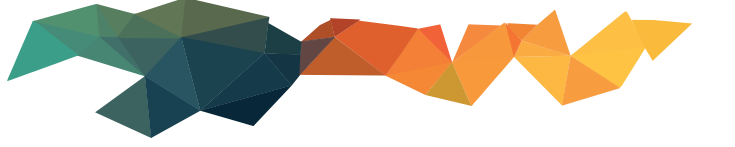

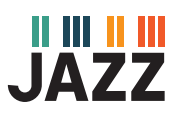

#### Emissione fattura anticipo

Vai sul **documento Td02 -> inserisci cliente -> inserisci la voce di ricavo -> inserisci importo, o se non** hai la voce ricavo un non codificato **-> salva -> invia la fattura.** 

|                 | 5         12           6         13           7         14 |           | 🗾 Utilità |
|-----------------|------------------------------------------------------------|-----------|-----------|
|                 | Ricerca descrizioni                                        |           |           |
|                 | Dettaglio voce                                             |           | CANC      |
|                 | Voce/Lavoro antic Anticipo                                 |           | NAR.      |
|                 | Quantità Prezzo 1 🗸 Totale                                 |           |           |
| <               | U.M V 1,000+ X 100,00+ C = 100,00+                         |           | Scelta    |
| Rigne 0 100.0   | Cod. iva 022 Aliquota iva 22% Sconti: (1) (2) (3)          |           |           |
| Voce ~          | Macchina                                                   |           | conto     |
| Specifiche      | Esecutori                                                  |           |           |
|                 | Esecutore lavoro Q.tà 1,000 Recupero                       |           |           |
|                 | Ubicazione/Commessa                                        |           |           |
|                 |                                                            |           |           |
| Codice I.V.A.   |                                                            |           |           |
|                 |                                                            |           |           |
| U.M.            |                                                            |           |           |
| N               |                                                            |           |           |
| Prezzo unitario | Ritorno                                                    | 🔀 Annulla |           |
|                 | Calcolo prezzo Margine %                                   |           |           |

| - <datigeneralidocumento></datigeneralidocumento>               |
|-----------------------------------------------------------------|
| <tipodocumento>TD02</tipodocumento>                             |
| <divisa>EUR</divisa>                                            |
| <data>2021-06-23</data>                                         |
| <numero>td02/3</numero>                                         |
| <importototaledocumento>122.00</importototaledocumento>         |
|                                                                 |
|                                                                 |
| - <datibeniservizi></datibeniservizi>                           |
| - <dettagliolinee></dettagliolinee>                             |
| <numerolinea>1</numerolinea>                                    |
| <descrizione>Anticipo</descrizione>                             |
| <quantita>1.0000</quantita>                                     |
| <prezzounitario>100.0000000</prezzounitario>                    |
| <prezzototale>100.00</prezzototale>                             |
| <aliquotaiva>22.00</aliquotaiva>                                |
|                                                                 |
| - <datiriepilogo></datiriepilogo>                               |
| <aliquotaiva>22.00</aliquotaiva>                                |
| <imponibileimporto>100.00</imponibileimporto>                   |
| <imposta>22.00</imposta>                                        |
|                                                                 |
|                                                                 |
| - <datipagamento></datipagamento>                               |
| <condizionipagamento><b>TP02</b></condizionipagamento>          |
| <ul> <li>- <dettagliopagamento></dettagliopagamento></li> </ul> |
| <modalitapagamento><b>MP05</b></modalitapagamento>              |
| <datascadenzapagamento>2021-06-23</datascadenzapagamento>       |
| <importopagamento>122.00</importopagamento>                     |
| / /                                                             |

4

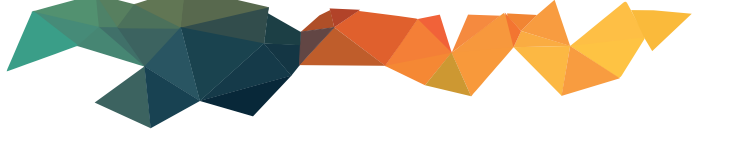

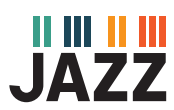

# Se vuoi che il pagamento in xml venga con **importo zero**, prima del salvataggio su **Riepilogo** inserisci **Pagamento alla consegna**.

| Pagamento<br>Gruppo Bancario | BB                                                                                               | BONIFICO BANCARIO VISTA I |                                          |
|------------------------------|--------------------------------------------------------------------------------------------------|---------------------------|------------------------------------------|
| Agenzia                      |                                                                                                  |                           | CAB Banche                               |
| S.conto banca                |                                                                                                  | <b>Q</b>                  |                                          |
|                              | Totale corpo                                                                                     | 100,00+                   | Data scad. Importo                       |
|                              | Spese accessorie                                                                                 | 0,00+                     | ~                                        |
|                              | Spese bolli                                                                                      | 0,00+                     |                                          |
| Bollo Virtuale               |                                                                                                  | 0,00                      | Mese escluso 1                           |
| Spese di tras                | sporto in %                                                                                      |                           |                                          |
| Add                          | debiti cauzioni Art.15                                                                           | 0,000+                    | Mese escluso 2                           |
| Acc                          | rediti cauzioni Art.15                                                                           | 0,000+                    |                                          |
|                              | Spese CONAI                                                                                      | 0,00+                     | Giorno preferito                         |
|                              | Totale imponibile                                                                                | 100,00+                   | ✓ 0                                      |
|                              | Imposta IVA                                                                                      | 22,00+                    |                                          |
| т                            | DTALE DOCUMENTO                                                                                  | 122,00+                   | Sconti cliente                           |
|                              | Addebiti                                                                                         |                           | (1) 0,00+ (2) 0,00+ (3) 0,00+            |
|                              | Accrediti                                                                                        |                           | Sconti articol 0,00+                     |
| Import                       | o I.V.A. omaggi totali                                                                           | 0,00+                     | TOTALE A PAGARE 122,00+                  |
|                              | Abbuono in valore                                                                                |                           |                                          |
| Paga                         | mento alla consegna                                                                              | 122,00+                   |                                          |
| 8                            | Ricerca acconti                                                                                  | 🔟 Elimina gli acconti     | VALORE DEL MARGINE 0,00+ MARGINE % 0,00+ |
| N                            | uovo 🗔 Salva                                                                                     | 🗒 Elimina 🚺 Stamp         | a Ricerca Documenti euro 122,00+         |
|                              |                                                                                                  |                           |                                          |
|                              | - <datiger< td=""><td>eraliDocumento</td><td>&gt;<br/>02 &lt; /TipoDocumento&gt;</td></datiger<> | eraliDocumento            | ><br>02 < /TipoDocumento>                |

- <Data>2021-06-23</Data> <Numero>td02/3</Numero> <ImportoTotaleDocumento>122.00</ImportoTotaleDocumento> </DatiGeneraliDocumento> </DatiGenerali>
  - <DettaglioLinee>
    - <NumeroLinea>1</NumeroLinea>
    - <Descrizione>Anticipo</Descrizione>
    - <Quantita>1.0000</Quantita>
    - <PrezzoUnitario>100.0000000</PrezzoUnitario>
    - <PrezzoTotale>100.00</PrezzoTotale>
    - <AliquotaIVA>22.00</AliquotaIVA>
    - </DettaglioLinee>
    - <DatiRiepilogo>
      - <AliquotaIVA>22.00</AliquotaIVA>
        - <ImponibileImporto>100.00</ImponibileImporto>
        - <Imposta>22.00</Imposta>
    - </DatiRiepilogo>
  - </DatiBeniServizi>
  - <DatiPagamento>
    - <CondizioniPagamento>TP02</CondizioniPagamento>
    - <DettaglioPagamento>
      - <ModalitaPagamento>MP05</ModalitaPagamento>
        - <<u>DataScadenzaPagamento>2021-06-23</DataScadenzaPagamento></u>
        - <ImportoPagamento>0.00</ImportoPagamento>
      - </DettaglioPagamento>

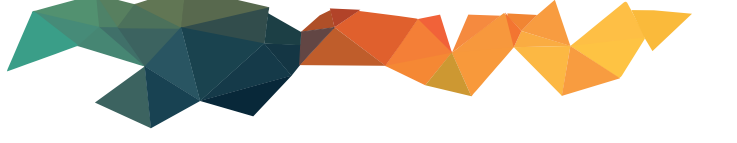

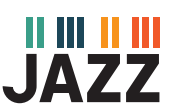

#### Emissione fattura immediata a saldo

Vai in **gestione documenti**, seleziona il **documento di vendita Fattura Immediata –>** richiama eventuali **ordini** (in assenza dell'ordine inserisci gli articoli venduti) **–> inserisci il cliente.** 

| A) Az   | : JSF Es.:2021/2 | )21 Ge     | stione docu   | menti       |      |            |                |          |           |     |        |        |        |              |         |          | ×         |
|---------|------------------|------------|---------------|-------------|------|------------|----------------|----------|-----------|-----|--------|--------|--------|--------------|---------|----------|-----------|
| 😵 FTIS  | S-FATTURA        |            |               |             | D    | ep. SEC    | DE             | SED      | E         |     | 📑 Pe   | ed     | 23/06  | /2021 🔲      |         | 1051     |           |
| 💷 н     |                  |            |               |             |      | Doc        | SDI: TD01 nul  | la -     |           |     |        |        |        |              |         |          |           |
| Riferim | . Testata Dettag | lio Pied   | le Riepilogo  | Riep.I.V.A. | Fatt | .differita | a Prima nota ( | Cauzioni |           |     |        |        |        |              |         |          |           |
| Codice  | Descrizio        | ne         |               |             | U    | Colli      | Quantità       | Prezzo   |           | C.I | % sc.1 | % sc.2 | % sc.3 | Prezzo netto | Importo | s        |           |
| ара     | Articolo Pr      | ova (fatti | ura anticipo) |             |      | (          | 0 2,000+       |          | 50,00000+ | 022 | 0,00   | 0,00   | 0,00   | 50,00000+    |         | 100,00+  |           |
| apa1    | Articolo Pr      | ova (fatti | ura anticipo) |             |      | (          | 0 1,000+       | •        | 50,00000+ | 022 | 0,00   | 0,00   | 0,00   | 50,00000+    |         | 50,00+   |           |
| apaz    | Articolo Pr      | ova (tatti | ura anticipo) |             |      |            | 0 1,000+       | -        | 70,00000+ | 022 | 0,00   | 0,00   | 0,00   | 70,00000+    |         | 70,00+   | <b>7</b>  |
|         |                  |            |               |             |      |            |                |          |           |     |        |        |        |              |         |          | 📶 Utilita |
|         |                  |            |               |             |      |            |                |          |           |     |        |        |        |              |         |          |           |
|         |                  |            |               |             |      |            |                |          |           |     |        |        |        |              |         |          |           |
|         |                  |            |               |             |      |            |                |          |           |     |        |        |        |              |         |          | 💽 INS     |
|         |                  |            |               |             |      |            |                |          |           |     |        |        |        |              |         |          | CANC      |
|         |                  |            |               |             |      |            |                |          |           |     |        |        |        |              |         |          | VAR       |
| <       |                  |            |               |             |      |            |                |          |           |     |        |        |        |              |         | >        | Caster    |
| Righe   | 3 Tot.Qt         | à 4,0      | 0 Tot.Col     | li O        | 9    | Dett.      | ⊵ gestione     | lotti    |           |     |        |        |        |              | Esporta |          | multipla  |
|         | F                | licerca: ( | Codice prod.  | - v 🚺       | 💌    | Descri     | izione         |          |           |     |        |        |        |              |         |          |           |
| Codic   | xe 🗸             |            |               | 9           | J 🖸  |            | Mipaaf         |          |           |     |        |        |        |              |         | Scheda 📃 | conto     |
| Specif  | fiche            |            | Caus          | ale mag.    |      |            | 🔛 Oma          | ggio     |           |     |        |        |        |              |         |          |           |
|         |                  |            | 115           |             | ĺ0   | No.        |                |          |           |     |        |        |        |              |         |          |           |

Spostati su **Riepilogo** clicca su **Ricerca Acconti:** visualizzerai tutte le **fatture di anticipo** emesse al cliente.

| Az: JSF Es.:2021/2021 Gestione de<br>FTIS-FATTURA<br>I<br>Riferim. Testata Dettaglio Piede Riepi                                                                                                    | ocumenti<br>Dep. SED<br>Doc.<br>logo Riep.I.V.A. Fatt.differita                        | E         SEDE         Fed         23/06/2021         1051           SDI: TD01         nulla - |
|----------------------------------------------------------------------------------------------------|----------------------------------------------------------------------------------------|------------------------------------------------------------------------------------------------|
| a mezzo<br>Pagamento BB Q<br>Gruppo Bancario Q<br>Agenzia<br>S.conto banca                                                                                                    | BONIFICO BANCARIO VISTA                                                                | FATTURA<br>ABI<br>CAB<br>Banche                                                                |
| Totale corpo<br>Spese accessorie<br>Spese bolii<br>Bollo Virtuale<br>Spese di trasporto in % 0,00<br>Addebiti cauzioni Art.15<br>Accrediti cauzioni Art.15<br>Spese CONAI<br>Totale imponibile<br>Imposta IVA<br>TOTALE DOCUMENTO<br>Addebiti<br>Accrediti<br>Importo IV.A. omaggi totali<br>Abbuono in valore<br>Pagamento alla consegna | 220,00+<br>0,00+<br>0,00<br>0,00<br>220,00+<br>220,00+<br>48,40+<br>268,40+<br>268,40+ | Data scad.         Importo           23/06/2021         268,40+           Mese escluso 1       |
| Nuovo 🗔 Salva                                                                                                    | Elimina Stamp                                                                          | a Ricerca Documenti euro 268,40+                                                               |

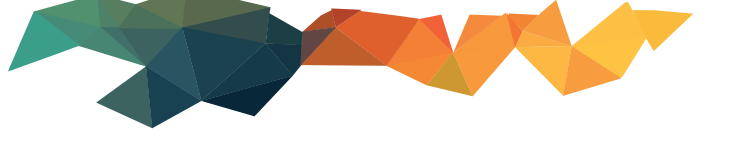

| Ricerca fattu          |           |      |              |             | ×       |
|------------------------|-----------|------|--------------|-------------|---------|
| 0000001175-H/          | ROEC      |      |              |             |         |
| Fatture dal 📩 💼 al 💼 Q |           |      |              |             |         |
| Documento              | Sezionale | Data | Numero       | Totale doc. |         |
| FATTURA ANTICIPO       | td02      |      | 2 23/06/2021 |             | 122,00+ |
| FATTURA ANTICIPO       | td02      |      | 3 23/06/2021 |             | 122,00+ |
|                        |           |      |              |             |         |
|                        |           |      |              |             |         |

Fai doppio clic sulla fattura di anticipo da stornare.

| ×                                            |           |
|----------------------------------------------|-----------|
| Fattura acconto stornata sul dettaglio merce |           |
| ОК                                           |           |
|                                              | clicca ok |

In automatico il software inserisce una riga non codificata con estremi della fattura TD02.

| FTIS-FATTURA       Dep.       SEDE       SEDE       Ped       23/         Image: Second state       Doc.SDI: TD01       nulla -       Image: Second state       Image: Second state <t< th=""><th>Az: JSF</th><th>Es.:2021/2021</th><th>Gestic</th><th>one docur</th><th>nenti</th><th></th><th></th><th></th><th></th><th></th><th></th><th></th><th></th></t<> | Az: JSF       | Es.:2021/2021  | Gestic     | one docur    | nenti           |          |            |        |         |          |            |     |      |
|----------------------------------------------------------------------------------------------------|---------------|----------------|------------|--------------|-----------------|----------|------------|--------|---------|----------|------------|-----|------|
| H       Doc.SDI: TD01       nulla -         Riferim. Testata       Dettaglio       Piede       Riepilogo       Riep.I.V.A.       Fatt.differita       Prima nota       Cauzioni         Codice       Descrizione       U       Colli       Quantità       Prezzo       C.I       % sc         apa       Articolo Prova (fattura anticipo)       0       2,000+       50,0000+       022       0         apa1       Articolo Prova (fattura anticipo)       0       1,000+       50,00000+       022       0         apa2       Articolo Prova (fattura anticipo)       0       1,000+       70,00000+       022       0         NON CODIF.       Detrazione anticipo Fattura n.td02/3 del 23/06/2021       0       1,000+       100,00000-       022       0                                                                                                    | 😵 FTIS-FATT   | URA            |            |              |                 | Dep.     | SEDE       |        | ٩       | SEDE     | 🔳 Ped      |     | 23/  |
| Riferim.TestataDettaglioPiedeRiepilogoRiep.I.V.A.Fatt.differitaPrima notaCauzioniCodiceDescrizioneUColliQuantiàPrezzoC.I% scapaArticolo Prova (fattura anticipo)02,000+50,00000+0220apa1Articolo Prova (fattura anticipo)01,000+50,00000+0220apa2Articolo Prova (fattura anticipo)01,000+70,00000+0220NON CODIF.Detrazione anticipo Fattura n.td02/3 del 23/06/202101,000+100,00000-0220                                                                                                    | 🗐 н           |                |            |              |                 |          | Doc.SDI:   | TD01   | nulla - |          |            |     |      |
| CodiceDescrizioneUColliQuantiàPrezzoC.l% scapaArticolo Prova (fattura anticipo)002,000+50,0000+0220,apa1Articolo Prova (fattura anticipo)001,000+50,0000+0220,apa2Articolo Prova (fattura anticipo)001,000+70,0000+0220,NON CODIF.Detrazione anticipo Fattura n.td02/3 del 23/06/202101,000+100,0000-0220,                                                                                                    | Riferim. Test | ata Dettaglio  | Piede      | Riepilogo    | Riep.I.V.A.     | Fatt.dif | ferita Pri | ma not | ta Cauz | ioni     |            |     |      |
| apa       Articolo Prova (fattura anticipo)       0       2,000+       50,00000+       022       0,         apa1       Articolo Prova (fattura anticipo)       0       1,000+       50,00000+       022       0,         apa2       Articolo Prova (fattura anticipo)       0       1,000+       70,00000+       022       0,         NON CODIF.       Detrazione anticipo Fattura n.td02/3 del 23/06/2021       0       1,000+       100,00000-       022       0,                                                                                                    | Codice        | Descrizione    |            |              |                 |          |            | U      | Colli   | Quantità | Prezzo     | C.I | % sc |
| apa1         Articolo Prova (fattura anticipo)         0         1,000+         50,0000+         022         0,           apa2         Articolo Prova (fattura anticipo)         0         1,000+         70,0000+         022         0,           NON CODIF.         Detrazione anticipo Fattura n.td02/3 del 23/06/2021         0         1,000+         100,00000-         022         0,                                                                                                    | ара           | Articolo Prova | (fattura   | anticipo)    |                 |          |            |        | 0       | 2,000+   | 50,00000+  | 022 | 0,   |
| apa2         Articolo Prova (fattura anticipo)         0         1,000+         70,0000+         022         0           NON CODIF.         Detrazione anticipo Fattura n.td02/3 del 23/06/2021         0         1,000+         100,00000-         022         0                                                                                                    | apa1          | Articolo Prova | (fattura   | anticipo)    |                 |          |            |        | 0       | 1,000+   | 50,00000+  | 022 | 0,   |
| VON CODIF.         Detrazione anticipo Fattura n.td02/3 del 23/06/2021         0         1,000+         100,00000-         022         0                                                                                                    | apa2          | Articolo Prova | (fattura   | anticipo)    |                 |          |            |        | 0       | 1,000+   | 70,00000+  | 022 | 0    |
|                                                                                                    | NON CODIF.    | Detrazione ant | ticipo Fat | ttura n.td02 | 2/3 del 23/06/. | 2021     |            |        | 0       | 1,000+   | 100,00000- | 022 | 0,   |
|                                                                                                    |               |                |            |              |                 |          |            |        |         |          |            |     |      |
|                                                                                                    |               |                |            |              |                 |          |            |        |         |          |            |     |      |
|                                                                                                    |               |                |            |              |                 |          |            |        |         |          |            |     |      |
|                                                                                                    |               |                |            |              |                 |          |            |        |         |          |            |     |      |
|                                                                                                    |               |                |            |              |                 |          |            |        |         |          |            |     |      |
|                                                                                                    |               |                |            |              |                 |          |            |        |         |          |            |     |      |
|                                                                                                    |               |                |            |              |                 |          |            |        |         |          |            |     |      |
|                                                                                                    |               |                |            |              |                 |          |            |        |         |          |            |     |      |
|                                                                                                    |               |                |            |              |                 |          |            |        |         |          |            |     |      |
|                                                                                                    |               |                |            |              |                 |          |            |        |         | _        |            |     |      |

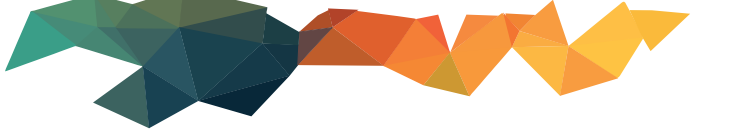

### In automatico il software aggiorna i dati presenti sul **Riepilogo** stornando l'importo anticipato.

| Riferim. Testata Dettaglio Piede Ries<br>a mezzo [<br>Pagamento<br>BB<br>Gruppo Bancario<br>Agenzia<br>S.conto banca | Riep.I.V.A. Fatt.differita | Prima nota Cauzioni                                                    |
|----------------------------------------------------------------------------------------------------|----------------------------|------------------------------------------------------------------------|
| Totale corpo                                                                                                    | 120,00+                    | Data scad. Importo                                                     |
| Spese accessorie                                                                                                    | 0,00+                      | 23/06/2021 146,40+                                                     |
| Spese bolli                                                                                                    | 0,00+                      | Maea eschiso 1                                                         |
| Bollo Virtuale                                                                                                    | 0,00                       |                                                                        |
| Spese di trasporto in % 0,00                                                                                         |                            | Masa asoluso 2                                                         |
| Addebiti cauzioni Art.15                                                                                             |                            |                                                                        |
| Accrediti cauzioni Art.15                                                                                            |                            | ···· *                                                                 |
| Spese CONAI                                                                                                    | 0,00+                      | Giorno preferito                                                       |
| Totale imponibile                                                                                                    | 120,00+                    | ∀ 0                                                                    |
| Imposta IVA                                                                                                    | 26,40+                     |                                                                        |
| TOTALE DOCUMENTO                                                                                                    | 146,40+                    | Sconti cliente                                                         |
| Addebiti                                                                                                    |                            | (1) 0,00+ (2) 0,00+ (3) 0,00+                                          |
| Accrediti                                                                                                    |                            | Sconti articol 0,00+                                                   |
| Importo I.V.A. omaggi totali                                                                                         | 0,00+                      | TOTALE A PAGARE 146,40+                                                |
| Abbuono in valore                                                                                                    |                            |                                                                        |
| Pagamento alla consegna                                                                                              | 🔢 Elimina gli acconti      | TOTALE COSTI MERCE 220,00+<br>VALORE DEL MARGINE 0,00+ MARGINE % 0,00+ |
| Nuovo 🕞 Salva                                                                                                    | 🔢 Elimina 🚺 Stamp          | Ricerca Documenti euro 146,40+                                         |

#### Salva ed invia allo sdi

|                                             | <dettagliolinee></dettagliolinee>                                              |
|---------------------------------------------|--------------------------------------------------------------------------------|
|                                             | <numerolinea>4</numerolinea>                                                   |
|                                             | <descrizione>Detrazione anticipo Fattura n.td02/3 del 23/06/2021</descrizione> |
|                                             | <quantita>1.0000</quantita>                                                    |
|                                             | <prezzounitario>-100.00000000</prezzounitario>                                 |
|                                             | <prezzototale>-100.00</prezzototale>                                           |
|                                             | <aliquotaiva><b>22.00</b></aliquotaiva>                                        |
|                                             |                                                                                |
|                                             | <datiriepilogo></datiriepilogo>                                                |
|                                             | <aliquotaiva><b>22.00</b></aliquotaiva>                                        |
|                                             | <imponibileimporto>120.00</imponibileimporto>                                  |
|                                             | <imposta>26.40</imposta>                                                       |
|                                             |                                                                                |
| <td>atiBeniServizi&gt;</td>                 | atiBeniServizi>                                                                |
| - <da< td=""><td>tiPagamento&gt;</td></da<> | tiPagamento>                                                                   |
|                                             | <condizionipagamento><b>TP02</b></condizionipagamento>                         |
|                                             | <dettagliopagamento></dettagliopagamento>                                      |
|                                             | <modalitapagamento><b>MP05</b></modalitapagamento>                             |
|                                             | <datascadenzapagamento>2021-06-23</datascadenzapagamento>                      |
|                                             | <importopagamento>146.40</importopagamento>                                    |
|                                             | <iban>IT </iban>                                                               |
|                                             |                                                                                |
| <td>atiPagamento&gt;</td>                   | atiPagamento>                                                                  |
| <td>aElettronicaBody&gt;</td>               | aElettronicaBody>                                                              |
| p:Fattural                                  | Elettronica>                                                                   |

Lo stesso pulsante

si trova sul documento ddt in caso di Fattura differita.

Ricerca acconti

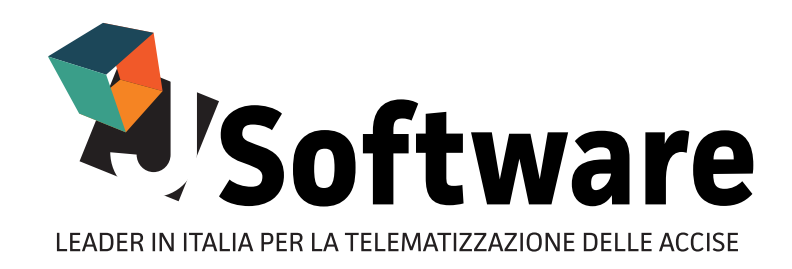

**J-SOFTWARE s.r.l.** Via India,16 - 58100 Grosseto (GR) Tel. 0564 29356 - Fax 0564 411470 P.IVA 01474000534

WWW.JSOFTWARE.IT

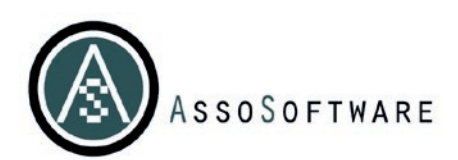

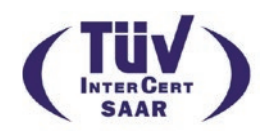